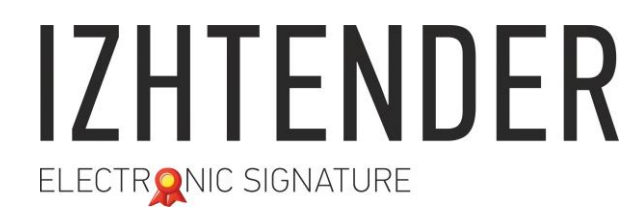

Сайт: izhtender.ru тел. (3412) **33-10-40 (доб. 336)** <u>partner@izhtender.ru</u> Руководитель ОРР сот. 8 (912) 444-29-79 426072 г. Ижевск, ул.40 лет Победы 122

### Личный кабинет клиента ИжТендер

ООО "ИжТендер" 426072, Удмуртская Республика, г. Ижевск, ул. 40 лет Победы, д. 122. ИНН 1840001668, КПП 184101001

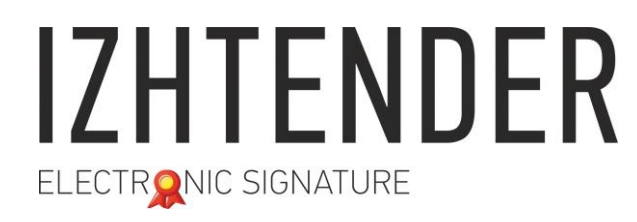

### Содержание:

- 1. Вход в личный кабинет
- 2. Генерация закрытой части ЭП
- 3. Запись открытой части ЭП

Сайт: izhtender.ru тел. (3412) **33-10-40 (доб. 336)** <u>partner@izhtender.ru</u> Руководитель ОРР сот. 8 (912) 444-29-79 426072 г. Ижевск, ул.40 лет Победы 122

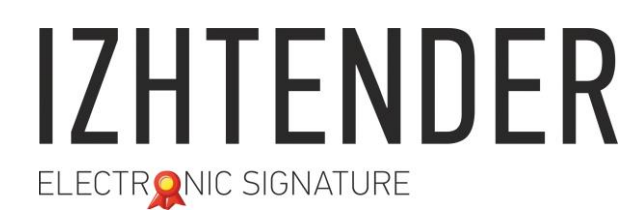

Сайт: izhtender.ru тел. (3412) **33-10-40 (доб. 336)** <u>partner@izhtender.ru</u>

Руководитель ОРР сот. 8 (912) 444-29-79 426072 г. Ижевск, ул.40 лет Победы 122

#### 1. Вход в личный кабинет

8 0 0 💌 Письмо «Регистрация в 🗙 1. Зайдите в вашу почту. Откройте письмо с 🗲 🔶 😋 🛢 Зациициено | https://mail.vandex.ru/?addMultiUserFromDropdownButton=true8uid=6907937968/login=izht-testmail#message/166351711235997699 🗶 🕁 👧 📺 💼 🕎 темой «Регистрация в личном кабинете УЦ 🏢 Сервисы 🛞 Яндекс 🕝 Google 🔩 Google Переводчик 💌 Почта 🖋 Контур фокус 🗍 IZHTENDER WIKI 💂 IzhTender 🔯 Kerio 🔳 Дом.ру ОАТС 🔯 Форум КриптоПро 🐟 Ответить 🔿 Переслать 👕 Удалить 🔥 Это спам! 🔛 Не прочитано 🛷 Метка 🔻 📗 В папку 🔻 🚥 ИжТендер». Отправленные Удалённые Регистрация в Личном кабинете УЦ ИжТендер - ООО "ИЖТЕНДЕР" ← пред Щелкните по ссылке «Перейти к настройке Спам Письма на тему ca-noreply@izhtender.ru 🔒 ca-noreply@izhtender сегодня в 6:34 ZHTENDER Черновики рабочего места (скачать и запустить)». ca-noreply@izhtender... 06:34 Создать папку Силлеров Вадим Игоревич. 0 Вложения Уважаемый(ая). Силлеров Вадим Игореви Вы обратились в Удостоверяющий центр ИжТендер для изготовления электронной подписи Создать метку Ссылки Вам необходимо закончить регистрацию в личном кабинете Добавьте ваш ящик 🔘 M 🔮 Письма от са-Шаг 1: Перед использованием личного кабинета, произведите настройку рабочего места. noreply@izhtender.ru Перейти к настройке рабочего места (скачать и запустить) Шаг 2: Создайте свой постоянный пароль для личного кабинета https://k.izhtender.ru Ваш Логин для личного кабинета: zt-000012282 Временный пароль для личного кабинета: rTSpSvxk Шаг 3: Для генерации электронной подписи в личном кабинете следуйте инструкции из следующего письма Данное письмо сформировано автоматически службой уведомлений УЦ ИжТендер

Сайт: izhtender.ru тел. (3412) **33-10-40 (доб. 336)** 

partner@izhtender.ru

Руководитель ОРР сот. 8 (912) 444-29-79 426072 г. Ижевск, ул.40 лет Победы 122

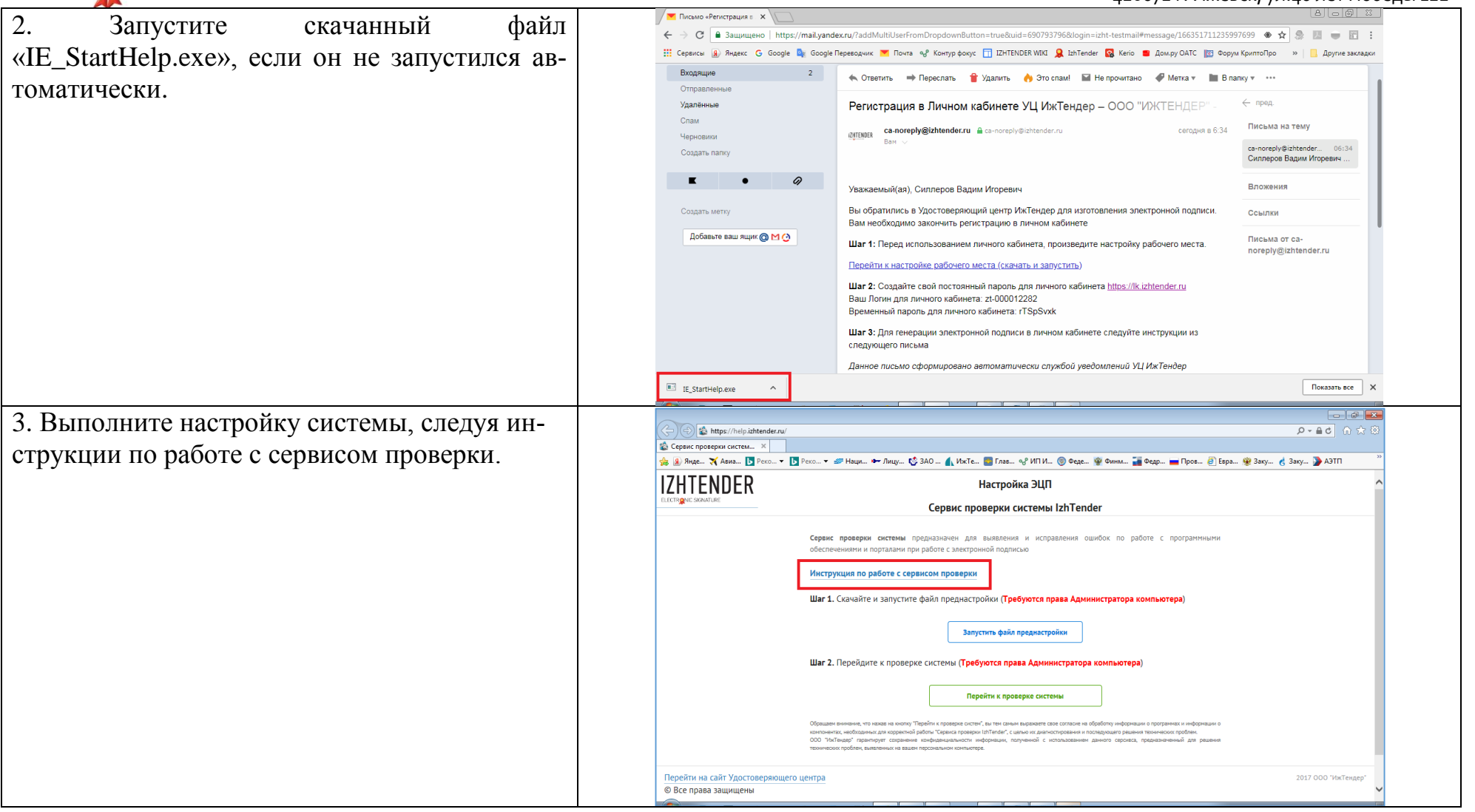

ООО "ИжТендер" 426072, Удмуртская Республика, г. Ижевск, ул. 40 лет Победы, д. 122. ИНН 1840001668, КПП 184101001

4. Запустите браузер Google Chrome. В верхнем правом углу нажмите кнопку «Настройка и управление GoogleChrome» (три вертикальные точки). Выберите «Дополнительные инструменты», затем «Расширения».

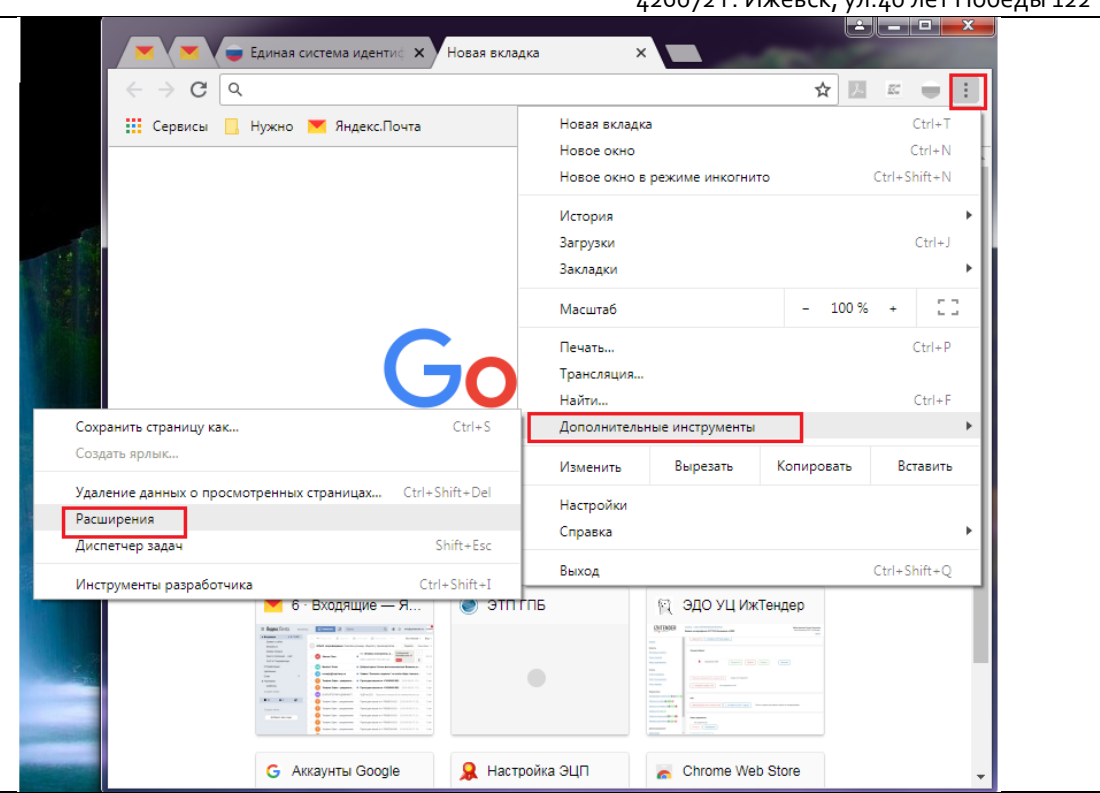

#### Сайт: izhtender.ru тел. (3412) **33-10-40 (доб. 336)**

partner@izhtender.ru

5. Найдите в списке расширение **CryptoPro Extension for CAdES Browser Plug-in**. Включите расширение, переведя переключатель в положение «включено», как показано на картинке. Перезапустите браузер.

Если расширение CryptoPro Extension for CAdES Browser Plug-in отсутствует в списке, воспользуйтесь инструкцией по включению плагина КриптоПро в браузере Google Chrome Сайт: izhtender.ru тел. (3412) **33-10-40 (доб. 336)** 

partner@izhtender.ru

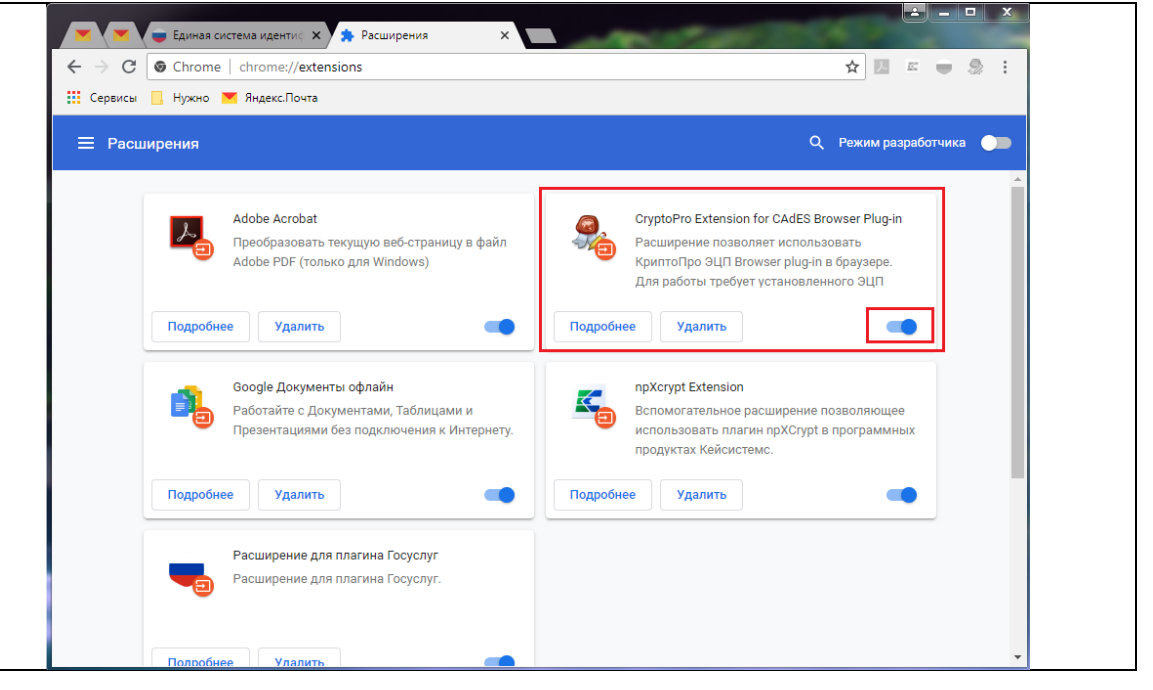

Сайт: izhtender.ru тел. (3412) **33-10-40 (доб. 336)** 

partner@izhtender.ru

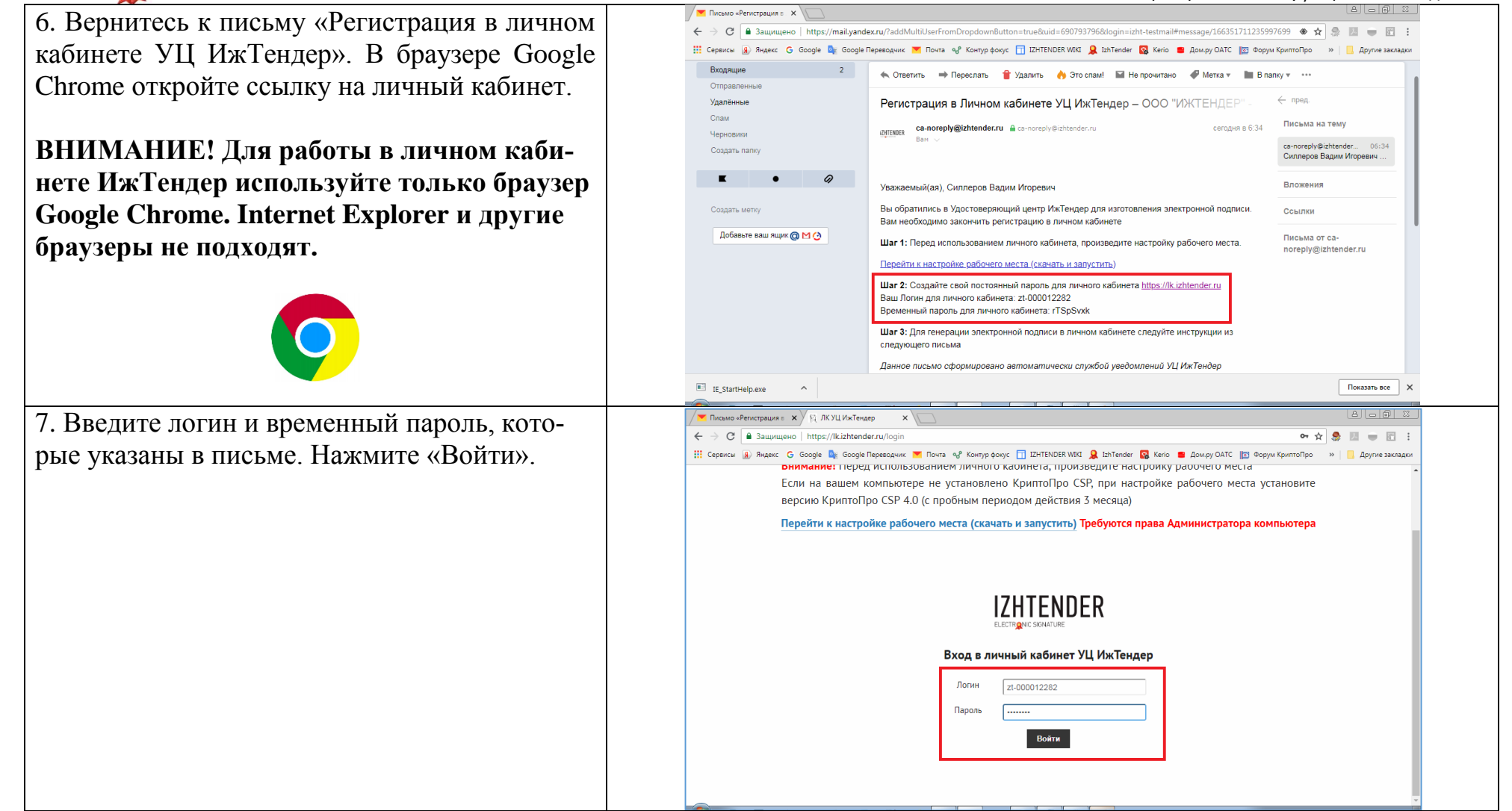

# **IZHTENDER**

Сайт: izhtender.ru тел. (3412) **33-10-40 (доб. 336)** 

partner@izhtender.ru

|                                             |                                                                                                    | 4200/21. Mixeberg Mi.40 Mer 11000cdbi 122                |
|---------------------------------------------|----------------------------------------------------------------------------------------------------|----------------------------------------------------------|
| 6. Задайте постоянный пароль, который будет | ✓ ■ Письмо «Регистрация» ×     № β. ЛКУЦ ИхТендер     ×                                                                                                    |                                                          |
| использоваться в дальнейшем для входа в     | 🗧 🚽 G 🖬 Saujuujeho   https://ik.izhtender.ru//ogin<br>III Cepterce 🚇 Regerc G Google 🎥 Google Repeoperk 🎽 Novra 💞 Kowtyp dowyc 📊 IZHTENDER WER 👤 IzhTender 🕻 | от 😰 🦉 Сам.ру ОАТС 👔 Форум КриптоПро 🔹 📃 Другие закладки |
| личный кабинет. Повторно нажмите «Войти».   |                                                                                                    | •                                                        |
|                                             |                                                                                                    |                                                          |
|                                             | Вход в личный кабинет УЦ ИжТенде                                                                                                    | p                                                        |
|                                             | Логин zt-000012282                                                                                                    |                                                          |
|                                             | Пароль                                                                                                    | _                                                        |
|                                             | Ваш пароль временный, создайте постоянный пароль                                                                                                    |                                                          |
|                                             | Новыи пароль                                                                                                    |                                                          |
|                                             |                                                                                                    |                                                          |
|                                             |                                                                                                    | _                                                        |
|                                             |                                                                                                    |                                                          |
|                                             |                                                                                                    |                                                          |

Сайт: izhtender.ru тел. (3412) **33-10-40 (доб. 336)** <u>partner@izhtender.ru</u> Руководитель ОРР сот. 8 (912) 444-29-79

Руководитель ОРР сот. 8 (912) 444-29-79 426072 г. Ижевск, ул.40 лет Победы 122

### 2. Генерация закрытой части ЭП

1. В колонке «Действие» нажмите кнопку «Запрос на генерацию ЭП».

| ртификатов<br>јектронные подписи                                                                                                    |                   |                        |
|----------------------------------------------------------------------------------------------------|-------------------|------------------------|
| ектронные подписи                                                                                                    |                   |                        |
|                                                                                                    |                   |                        |
| Тариф ЭП Срок действ                                                                                                    | вия Сертификат ЭП | Действие               |
| Лицензия на право пользования сертификата ЭП для<br>использования в информационных системах, Тип сертификата<br>"Стандарт-63" со сроком действия 12 мес. |                   | Запрос на генерацию ЭП |
| на странице 10 25 50 100                                                                                                    |                   |                        |

Сайт: izhtender.ru тел. (3412) **33-10-40 (доб. 336)** <u>partner@izhtender.ru</u>

|                                                          |            | запрос на генерацию этт                                                                                                    |                                                                                                    |             |   |
|----------------------------------------------------------|------------|----------------------------------------------------------------------------------------------------|----------------------------------------------------------------------------------------------------|-------------|---|
| Поставьте галочку «Полтверждаю что поря-                 |            |                                                                                                    | Уважаемый клиент!                                                                                                    |             |   |
| inorrabbie rano my anogradpadano, no nopr                |            | В Вашу электронную подписы                                                                                                    | будут занесены следующие данные для ее изготовления                                                                                                    |             |   |
| док генерации подписи мной прочитан» и                   |            | Поля Сертификата                                                                                                    | Заявка на сертификат                                                                                                    |             |   |
|                                                          |            | Фамилия                                                                                                    | Силлеров                                                                                                    |             |   |
| нажмите «Продолжить».                                    |            | Имя                                                                                                    | Вадим Игоревич                                                                                                    |             |   |
| I Privile                                                |            | Нестриктирированное има                                                                                                    | INN=15-01014-13-/KDD=45-5104-101/06RN=4.115-55-20-145-                                                                                                    |             |   |
|                                                          |            | Адрес                                                                                                    | ул. 10 ст. Лобеан д. 517                                                                                                    |             |   |
|                                                          |            | Общее имя                                                                                                    | Силлеров Вадим Игоревич                                                                                                    |             |   |
| Если при нажатии кнопки «Прололжить» воз-                |            | Подразделение                                                                                                    | 0                                                                                                    |             |   |
|                                                          |            | Организация                                                                                                    | ООО "ИЖТЕНДЕР"                                                                                                    |             |   |
| никает ошибка, воспользуйтесь инструкцией                |            | Город                                                                                                    | г. Ижевск                                                                                                    |             |   |
| по включению плагина КриптоПро в браузере                |            | Страна                                                                                                    | 18 здмуртская Респуолика<br>RU                                                                                                    |             |   |
| no bieno tennio internite reprintoripo b opu3sepe        |            | E-mail                                                                                                    | izht-testmail@yandex.ru                                                                                                    |             |   |
| Google Chrome                                            |            | ИНН                                                                                                    | 6JF DRNOSSSa                                                                                                    |             |   |
| Google Chionie.                                          |            | ОГРН                                                                                                    | 1112040509411                                                                                                    |             |   |
|                                                          |            | снилс                                                                                                    | 105057%4055                                                                                                    |             |   |
|                                                          |            | ОГРНИП                                                                                                    |                                                                                                    |             |   |
|                                                          |            | Подключите USB-носитель к<br>Во время генерации система<br>использовать пароль 123456<br>Для продолжения создания з<br>В случае, если Вы нашли ощи | компьютеру для генерации электронной подписи.<br>попросит Вас ввести пароль на контейнер. Рекомендуем Вам<br>78, чтобы на забыть его в длальнейшем.<br>пектронной подписи нахмите <b>"Продолжить"</b><br>бих в данникь соблатитесь я VL ИмаТендео по тел. |             |   |
|                                                          |            | 8 (800) 555-79-63, добавочны                                                                                                    | й 3                                                                                                    |             |   |
|                                                          |            | 🗹 Подтверждаю, что по                                                                                                    | рядок генерации подписи мной прочитан                                                                                                    |             |   |
|                                                          |            | Закрыть                                                                                                    | Продолжить                                                                                                    |             |   |
| 3 B or the sample of the normal harmonic $\pi$ and $\pi$ | 📃 Подтверж | дение доступа                                                                                                    |                                                                                                    | 83          | - |
| 5. В окне запроса на доступ нажите «да».                 |            |                                                                                                    |                                                                                                    |             |   |
|                                                          |            |                                                                                                    |                                                                                                    |             |   |
|                                                          | 🔒 Эт       | от веб-сайт пытае                                                                                                    | тся выполнить операцию с ключами і                                                                                                    | или         |   |
|                                                          | 🦲 🔼 CE     | ертификатами от и                                                                                                    | мени пользователя.                                                                                                    |             |   |
|                                                          |            | ttes://lkishtesder                                                                                                    |                                                                                                    |             |   |
|                                                          |            | ittps://ik.izhtender.                                                                                                    | u/                                                                                                    |             |   |
|                                                          | B          | полнение таких о                                                                                                    | пераций следует разрешать только дл                                                                                                    | 19          |   |
|                                                          | B          | б-сайтов, которы                                                                                                    | и вы доверяете.                                                                                                    |             |   |
|                                                          |            |                                                                                                    |                                                                                                    |             |   |
|                                                          | 4          | горы отключить да                                                                                                    | нное подтверждение для конкретного                                                                                                    | ,<br>,      |   |
|                                                          | Be         | ю-саита, его можн                                                                                                    | о дооавить в список доверенных вео-                                                                                                    | саитов,     |   |
|                                                          | до         | ступный на стран                                                                                                    | ице настроек через меню                                                                                                    |             |   |
|                                                          | 11         | уск->КРИППО-ПР                                                                                                    | э->настроики эці і вrowser plug-in.                                                                                                    |             |   |
|                                                          |            |                                                                                                    |                                                                                                    |             |   |
|                                                          | Pi         | порешить эту опер                                                                                                    | ацию:                                                                                                    |             |   |
|                                                          |            |                                                                                                    |                                                                                                    |             |   |
|                                                          |            |                                                                                                    | Да                                                                                                    | <u>Н</u> ет |   |

Сайт: izhtender.ru тел. (3412) **33-10-40 (доб. 336)** partner@izhtender.ru

| 4. Укажите носитель, на который вы хотите сохранить закрытую часть ЭП.                                                                                                    | Вставьте и выберите носитель для хранения контейнера закрытого ключа "SillerovVI-63-25.07.2018".         Сведения         Устройства:         ФС         Диск D         ОК         Отмена         Сведения <                                                                  |
|----------------------------------------------------------------------------------------------------|----------------------------------------------------------------------------------------------------|
| 5. Перемещайте указатель мыши по экрану и нажимайте случайным образом клавиши на клавиатуре до тех пор, пока не заполнится зеленая полоса.                                                                                                    | КриптоПро СSP ×<br>00:09:55 Перемещайте указатель мыши или нажимайте различные клавиши ты пенерации случайной последовательности. Отмена                                                                                                    |
| 6. Задайте пароль на контейнер: 12345678.<br>ВНИМАНИЕ! Используйте только стан-<br>дартный пароль: 12345678. Иначе, если вы<br>забудете пароль, восстановить подпись бу-<br>дет невозможно. Перевыпуск подписи в<br>данном случае производится за счет клиен-<br>та. | КриптоПро СSP       0:09:49         Задайте пароль для создаваемого контейнера       "sillerovVI-63-25.07.2018".         Установить новый пароль       RU         Новый пароль:       •••••••         Подтверждение:       •••••••         ОК       Отмена       Подробнее >> |

# **IZHTENDER**

Сайт: izhtender.ru тел. (3412) **33-10-40 (доб. 336)** 

partner@izhtender.ru

| LEECTRATIONE                                |      |                                                                                                    |                                                                                                    |                                       | 42607                | 2 г. Ижевск, ул.40 лет Победь                                                                                                    |  |  |
|---------------------------------------------|------|----------------------------------------------------------------------------------------------------|----------------------------------------------------------------------------------------------------|---------------------------------------|----------------------|----------------------------------------------------------------------------------------------------|--|--|
| 7. В колонке «Действие» нажмите «Выберите   |      |                                                                                                    |                                                                                                    |                                       |                      |                                                                                                    |  |  |
| точку выдачи».                              |      | 🗧 🖓 🖸 📔 Saujuujeko   https://ki.zhtender.ru 🕱 🕷 🖷 🖽 :<br>;;; Ceperice 🔒 Ringers: G. Google 🎥 Google Reesognikis: 👅 Novra 🖓 Kontyp doxys: 🗍 IZHTENDER WIKI 👷 IshTender: 🚱 Kerio 🛢 Дом.ру OATC 🔯 Форуи КритпоПро »   🔒 Другие закладки |                                                                                                    |                                       |                      |                                                                                                    |  |  |
|                                             |      | TEN<br>IC SIGNATURE                                                                                                    | DER Личный кабинет пол                                                                                                    | ьзователя УЦ ООО                      | "ИжТендер"           | Силлеров Вадим Игоревич<br>ООО "ИЖТЕНДЕР"<br><u>Выйти</u>                                                                                                    |  |  |
|                                             | Спис | кок серт<br>ОИ ЭЛЕ                                                                                                    | <sup>ификатов</sup><br>жтронные подписи                                                                                                    |                                       |                      |                                                                                                    |  |  |
|                                             |      | #                                                                                                    | Тариф ЭП                                                                                                    | Срок действия                         | Сертификат ЭП        | Действие                                                                                                    |  |  |
|                                             | 39   | 39612                                                                                                    | Лицензия на право пользования сертификата ЭП для<br>использования в информационных системах. Тип сертификата<br>"Стандарт-63" со сроком действия 12 мес.                                                                    |                                       |                      | Выберите точку выдачи<br>где вы будете забирать сертификат<br>Внимание! Если Вы не выберете Точку<br>выдачи, Ваш запрос не будет обработан<br>Удостоверяющим центром |  |  |
|                                             | Пока | казать на                                                                                                    | странице 10 25 50 100                                                                                                    |                                       | 1                    | © 2018 000 "fox"lengep"                                                                                                    |  |  |
| 8. Выберите из списка точку выдачи. Нажмите |      | E                                                                                                    | Выбор точки выдачи                                                                                                    |                                       |                      |                                                                                                    |  |  |
| 8. Быбрать данную точку выдачи».            |      |                                                                                                    | <u>16 Республика Татарстан</u><br>Тестовая ТВ Партнера (не выбирать данную ТВ) 16 Респуб                                                                                                    | пика Татарстан г. Ка                  | зань ул. Ленина д. з | <u>54 oф. 604 123</u>                                                                                                    |  |  |
|                                             |      | H<br>A<br>Te<br>Pi                                                                                                    | Іаименование точки выдачи: Тестовая ТВ Партнера (не выбираті<br>дрес: 16 Республика Татарстан г. Казань ул. Ленина д. 54 оф. 60<br>елефоны: +7 3412341040<br>ежим работы (время местное): с 9.00 до 18.00 (время местное) г | ь данную ТВ)<br>4 123<br>з будние дни | Отмена               | Выбрать данную точку выдачи                                                                                                    |  |  |

Сайт: izhtender.ru тел. (3412) **33-10-40 (доб. 336)** 

#### partner@izhtender.ru

| 9. Заявка отправлена в УЦ. Ожидайте уведом- | Входящие — Яндекс.По х № ЛКУЦ                                                                                                    | жТендер ×                                                                                                    |                  |               | 2 0 - 0 ×                                                                                                    |        |
|---------------------------------------------|----------------------------------------------------------------------------------------------------|----------------------------------------------------------------------------------------------------|------------------|---------------|----------------------------------------------------------------------------------------------------|--------|
| ления.                                      | 🔢 Cepence 🔊 Άνμακς 🔓 Google 🍡 Google Переводчик 👅 Ποντε 🥠 Κοκτγρ φοκχς 🗍 ΙΖΗΤΕΝDER WIKI 👷 IzhTender 🔯 Kerio 🔹 Дом.ру ОАТС 🔯 Φοργικ ΚριπτοΠρο 🔹 📒 Другие |                                                                                                    |                  |               | м.ру ОАТС 🔯 Форум КриптоПро 🛛 🛛 Другие закладки                                                                          | м      |
|                                             |                                                                                                    | Личный кабинет пол                                                                                                | ьзователя УЦ ООС | ) "ИжТендер"  | Силлеров Вадим Игоревич<br>ООО "ИЖТЕНДЕР"<br>Выйти                                                                       | н<br>, |
|                                             | Список сертификатов<br>Мои электронные под                                                                                                    | писи                                                                                                    |                  | r             |                                                                                                    |        |
|                                             | #                                                                                                    | Тариф ЭП                                                                                                    | Срок действия    | Сертификат ЭП | Действие                                                                                                    |        |
|                                             | Лицензия на т<br>39612 использования в и<br>"Станда                                                                                                    | раво пользования сертификата ЭП для<br>формационных системах, Тип сертификата<br>т-63° со сроком действия 12 мес. |                  |               | Вы сгенерировали закрытую часть<br>электронной подписи. Дальнейшие<br>инструкции отправлены на Вашу<br>электронную почту |        |
|                                             | Показать на странице 10 25                                                                                                    | 50 100                                                                                                    |                  | L             |                                                                                                    |        |
|                                             |                                                                                                    |                                                                                                    | 11 IC IC         | 10            | © 2018 ООО "ИжТендер"                                                                                                    | p*     |

Сайт: izhtender.ru тел. (3412) **33-10-40 (доб. 336)** <u>partner@izhtender.ru</u>

Руководитель ОРР сот. 8 (912) 444-29-79 426072 г. Ижевск, ул.40 лет Победы 122

#### 3. Запись открытой части ЭП

1. После того, как заявка будет обработана УЦ, вам на почту придет письмо с темой «Доступ к сертификату ЭП открыт в Вашем личном кабинете».

Войдите в личный кабинет через браузер Google Chrome.

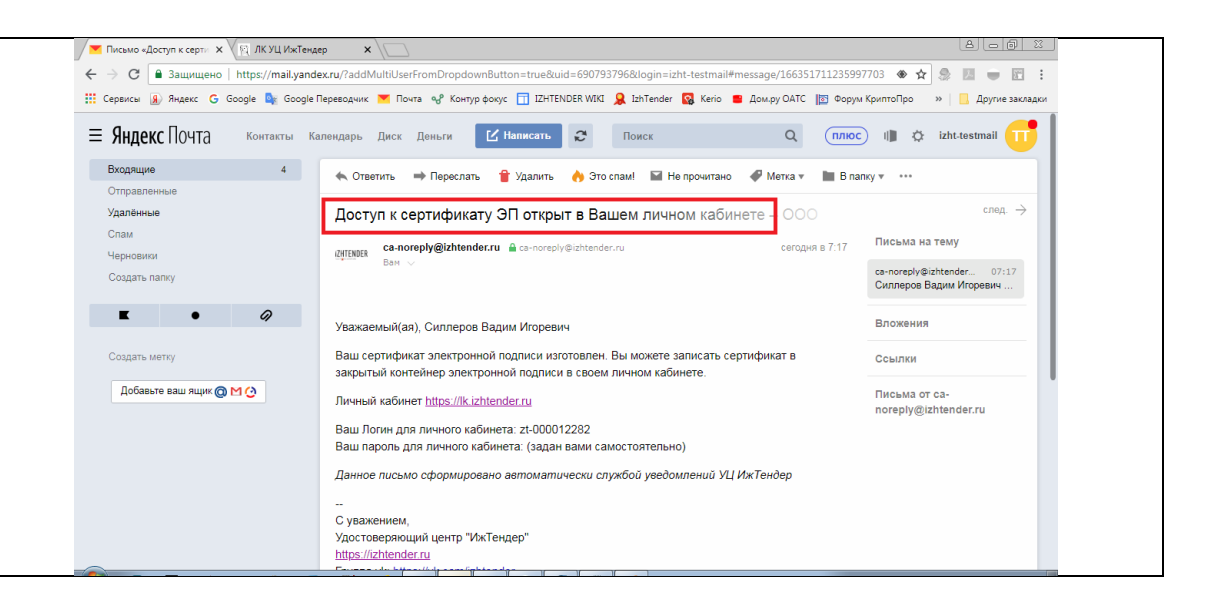

## **IZHTENDER**

Сайт: izhtender.ru тел. (3412) **33-10-40 (доб. 336)** 

partner@izhtender.ru

| LEECTIVE SIGNATORE                           | 426072 г. Ижевск, ул.40 лет Победы 1                                                                                                    |
|----------------------------------------------|----------------------------------------------------------------------------------------------------|
| 2 В колонке «Лействие» нажмите «Записать     | / та · 1 · Входящие — Яндек: x / (), ЛКУЦ ИхТендер x                                                                                                    |
| 2. D Rosonike (Acherbies, huskinne (Sunneurb | ← → C A 3auµuµe+o   https://kizhtender.ru                                                                                                    |
| сертификат»                                  | II LAHENDEK Wild 🙀 Zeoogle II epesogeurik 🎽 Hovra 🔥 Kompp poolog 👔 LAHENDEK Wild 🙀 Enhlender 🙀 Keno 🛢 Zowpy UAIC 🔯 Dopyw Kpurtolipo » 📋 Zpyrue saknagku                          |
|                                              | IZHTENDER         Личный кабинет пользователя УЦ ООО "ИжТендер"         ООО "ИжТЕндер"           выйти         Выйти                                                             |
|                                              | Список сертификатов                                                                                                    |
|                                              | Мои электронные подписи                                                                                                    |
|                                              | # Тариф ЭП Срок действия Сертификат ЭП Действие                                                                                                    |
|                                              | Лицензия на право пользования сертификата ЭП для<br>использования в информационных системах, Тип сертификата<br>'Сатандот-63' со сроком действия 12 мес.<br>Записать сертификата |
|                                              | Показать на странице 10 25 50 100                                                                                                    |
|                                              |                                                                                                    |
|                                              |                                                                                                    |
|                                              | © 2018 000 '%kTengap'                                                                                                    |
| 3. В окне запроса на доступ нажмите «Да».    | Подтверждение доступа                                                                                                    |
|                                              | Этот веб-сайт пытается выполнить операцию с ключами или сертификатами от имени пользователя.                                                                                     |
|                                              | 'https://lk.izhtender.ru/'                                                                                                    |
|                                              | Выполнение таких операций следует разрешать только для<br>веб-сайтов, которым вы доверяете                                                                                       |
|                                              | Чтобы отключить данное подтверждение для конкретного                                                                                                    |
|                                              | веб-сайта, его можно добавить в список доверенных веб-сайтов,<br>доступный на странице настроек через меню                                                                       |
|                                              | Пуск->КРИПТО-ПРО->Настройки ЭЦП Browser plug-in.                                                                                                    |
|                                              | Разрешить эту операцию:                                                                                                    |
|                                              | Да <u>Н</u> ет                                                                                                    |

Сайт: izhtender.ru тел. (3412) **33-10-40 (доб. 336)** 

partner@izhtender.ru

| <ul> <li>4. Введите пароль от контейнера, который вы задали при генерации ЭП.</li> <li>ВНИМАНИЕ! Если, вопреки предупреждению в п. 2.6, вы задали при генерации нестандартный пароль, может возникнуть ошибка из-за неверно введенного пароля.</li> </ul>                                                               | КриптоПро СSP       С         0:09:55       0:09:55         Введите пароль для контейнера "SillerovVI-63-14.08.2018"       RU         Пароль:                                                                                                    |
|----------------------------------------------------------------------------------------------------|----------------------------------------------------------------------------------------------------|
| <ul> <li>5. В случае успеха в колонке «Действие» по-<br/>явится уведомление о том, что сертификат за-<br/>писан. Теперь вы можете пользоваться элек-<br/>тронной подписью.</li> <li>Если при записи сертификата возникла ошиб-<br/>ка, воспользуйтесь инструкцией по записи<br/>сертификата в ручном режиме.</li> </ul> | У В 2. Владешие – Яндес: Х РД ЛК УЦ ИЖТендер Х       А О О О О            ← Э С В Защищено https://kizhtender.ru           ★ Э С В Защищено https://kizhtender.ru             Ⅲ Сервиси В Яндесс G Google Google Проеводчик С Почта & Komp фокус II IZHTENDER WICE Lattender C Cиолеров Вадим Игоревич         ООО "ИЖТЕНДЕР"             ШК Сервиси В Аладесс G Google Проеводчик С Почта & Komp фокус II IZHTENDER WICE Lattender C Cиолеров Вадим Игоревич         ООО "ИЖТЕНДЕР"             ШК Сервиси В Аладесс G Google Проеводчик С Почта & Komp фокус II IZHTENDER WICE Lattender C Cиолеров Вадим Игоревич         ООО "ИЖТЕНДЕР"             ШК Сервиси В Аладесс G Google Проеводчик С Почта & Komp фокус II IZHTENDER WICE Lattender C Cиолеров Вадим Игоревич         ООО "ИЖТЕНДЕР"             ШК Сервиси В Аладесс Вадим Игоревич             ООО "ИЖТЕНДЕР"             Шкотрускатов         Мои электронные подписи |
|                                                                                                    | г         Тариф ЭП         Срок действия         Сертификат ЭП         Действие           39612         Лицензия на право пользования сертификата ЭП для<br>использования в информационных системах, Тип сертификата<br>"стандарт-63" со сроком действия 12 мес.         14.08.2018 6:04<br>14.08.2019 6:14         Гром         Сертификат записан<br>14.08.2018 06:17                                                                                                    |

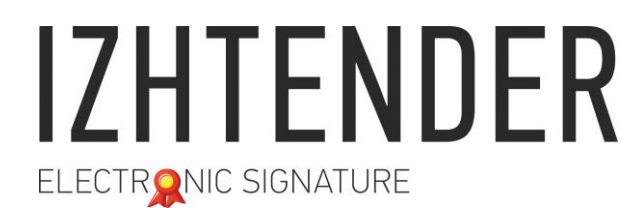

Сайт: izhtender.ru тел. (3412) **33-10-40 (доб. 336)** <u>partner@izhtender.ru</u> Руководитель OPP сот. 8 (912) 444-29-79 426072 г. Ижевск, ул.40 лет Победы 122